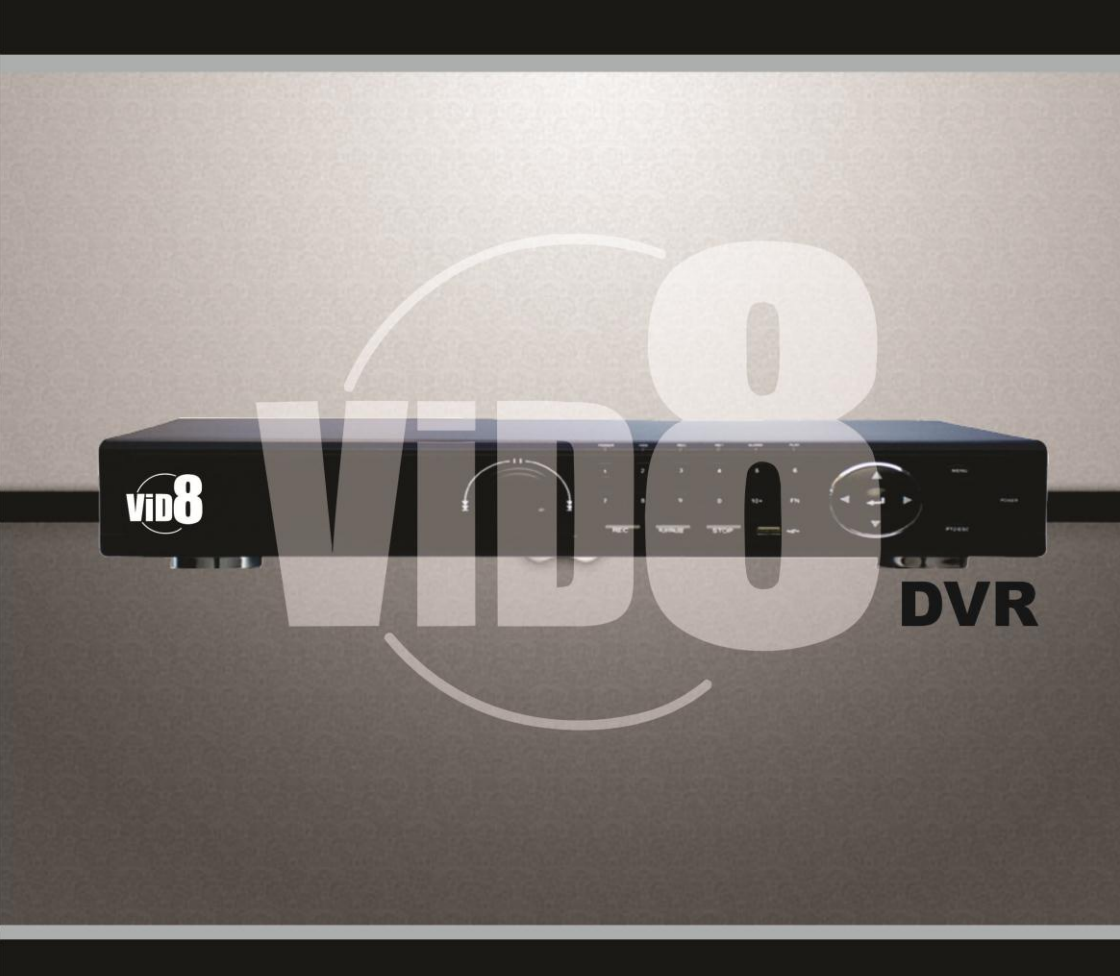

VD-0412P | VD-0824P | VD-1648P | VD-3296P

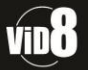

Manual Operacional

# Índice

| Introdução ao Produto                                                                                                    | 02                                                       |
|----------------------------------------------------------------------------------------------------|----------------------------------------------------------|
| 1.1 Parâmetros Técnicos<br>1.2 Performance                                                                                                    | 02<br>03                                                 |
| Hardware                                                                                                    | 03                                                       |
| 2.1 DVR 4 /8/16/32 Canais                                                                                                    | 03                                                       |
| Operação                                                                                                    | 07                                                       |
| <ul> <li>3.1 Instruções de Operação</li> <li>3.1.1 Controle Remoto e Painel Frontal</li> <li>3.1.2 Como Usar o Mouse (Mouse para destros)</li> <li>3.2 Ligando</li> <li>3.3 Desligando</li> <li>3.4 Multi Canais</li> <li>3.5 Visualização</li> <li>3.6 Gravação</li> <li>3.7 Reprodução</li> <li>3.8 Como Controlar o PTZ</li> <li>3.9 Controle de Alarme</li> <li>3.10 Ajuste de Imagem</li> </ul> | 07<br>07<br>08<br>09<br>09<br>09<br>10<br>10<br>11<br>11 |
| Guia de Operação do Menu                                                                                                    | 12                                                       |
| <ul> <li>4.1 Configuração de Gravação</li> <li>4.2 Câmera</li> <li>4.3 Configuração de Rede</li> <li>4.4 Configuração do Sistema</li> <li>4.5 Gerenciamento do Sistema</li> </ul>                                                                                                    | 12<br>13<br>15<br>17<br>17                               |
| Visualização Pelo Navegador                                                                                                    | 21                                                       |
| 5.1 Acessando a Interface<br>5.2 Configuração do Sistema<br>5.3 Controle de Estado                                                                                                    | 21<br>21<br>23                                           |
| Questões Frequentes                                                                                                    | 24                                                       |

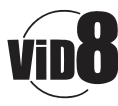

# Alimentação

Este DVR possui uma fonte de alimentação de 12DC, por favor, verifique a tensão antes do uso.

# Se não for utilizar o aparelho por um longo período, por favor, remova a fonte de alimentação.

## Cuidados

Este DVR é para uso interno somente, para prevenir surtos e curtos-circuitos, por favor, mantenha-o afastado de fontes de humidade e chuva.

Em caso de líquidos ou objetos caírem dentro do DVR desligue-o imediatamente e contate serviço especializado.

Este DVR é um equipamento de precisão, não há nada que possa ser reparado por consumidores, em caso de dano, por favor, contatar técnicos especializados para efetuar reparos.

## Instalação

Deixe o DVR nivelado para a instalação

Verifique ao ligar o DVR se há disco rígido;

Evite abrir o gabinete com o disco rígido ligado;

Aumente a performance utilizando disco de 7200 RPM

Selecione um local apropriado para a instalação do DVR, com passagem livre de ar, evitando assim aquecimento do equipamento; Não instalar DVR próximo a radiadores, fontes de calor ou diretamente a luz solar, com muito pó ou suscetível a vibrações ou ataques.

## Introdução ao Produto

## 1.1 Parâmetros Técnicos

| Método de Compressão    | H.264 Perfil L3. 1                                                           |
|-------------------------|------------------------------------------------------------------------------|
| Entrada de Vídeo        | Composto 1.0Vp-p/75Ω, BNC×4/ BNC×8/ BNC×16 / BNC×32.                         |
| Saída de Vídeo          | Composto 1.0Vp-p/75Ω, BNC×1 VGA×1.                                           |
| Resolução               | Visualização D1 704x576 (PAL), 720x480 (NTSC)                                |
|                         | CIF 352x288 (PAL) , 320x240 (NTSC)                                           |
|                         | Gravação D1 704x576 (PAL), 720x480 (NTSC)                                    |
|                         | CIF 352x288 (PAL), 320x240 (NTSC)                                            |
| Taxa de Frames          | Visualização / Gravação                                                      |
|                         | 4 Canais 100fps(PAL), 120fps(NTSC.                                           |
|                         | 8 Canais 200fps(PAL), 240fps(NTSC).                                          |
|                         | 16 Canais 400fps(PAL), 480fps(NTSC).                                         |
|                         | 32 Canais 960fps(PAL), 960(NTSC).                                            |
| Entrada de Áudio        | -8dB~22k, RCAx4(4 C.)                                                        |
| Saída de Áudio          | -8dB~92dB, RCAx1                                                             |
| Decodificador de Áudio  | ADPCM                                                                        |
| Entrada de Alarme       | Entrada de Baixo nível de alarme, o usuário pode definir entre N.A ou N.F as |
|                         | variações ocorrem de acordo com o modelo.                                    |
| Saída de Alarme         | 1 ou 2 canais de saída, variações ocorrem de acordo com o modelo.            |
| Modo de Gravação        | Manual / Agendamento / Alarme / Detecção de Movimento                        |
| Simplex/duplex/ tríplex | Tríplex (Gravando, Reproduzindo, Transmissão via rede).                      |
| Rede                    | RJ45(10M/100M Automático)                                                    |
| Controle PTZ            | Sim                                                                          |
| Comunicação             | RS485x1, USB 2.0x2                                                           |
| Saída HDMI              | Saída HDMI (Somente 32 Canais)                                               |
| USB                     | Controle de mouse USB                                                        |
| Disco Rígido            | 1 Disco SATA (1TB - 4/8/16 Canais) ou 4 Discos SATA(Total de 8TB - 32        |
|                         | Canais)                                                                      |
| Controle Remoto         | Yes                                                                          |
| Dimensões               | Tamanho da Placa mãe: 220 mm x 112 mm                                        |
| Alimentação             | AC110-230 v                                                                  |

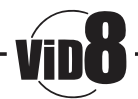

# 1.2 Performance

| Monitoramento em<br>Tempo Real | Saída de vídeo analógica e VGA<br>para visualização em tempo real,<br>apresentando informações sobre<br>alarme, sinal de vídeo e acessando<br>todas as funções do DVR.                                                                                              | Armazenamento              | Suporte interno a 1 ou 2 discos Sata com<br>no máximo 2TB cada, formato de gravação<br>proprietário, impedindo alterações. Permite<br>reciclagem de disco.                                                                                                    |
|--------------------------------|----------------------------------------------------------------------------------------------------|----------------------------|----------------------------------------------------------------------------------------------------|
| Formato de<br>Compressão       | Formato de compressão H.264<br>para 4/8/16 e 32 canais, mantem<br>sincronia de áudio.                                                                                                    | Backup                     | Pode ser feito Back por Pen-Drive ou HD externo via USB ou via software cliente;                                                                                                    |
| Gravação &<br>Reprodução       | Modos de gravação múltiplo,<br>manual/agendamento/alarme/detec<br>ção de movimento.<br>Pode reproduzir as gravações<br>enquanto grava;<br>Pode alterar a velocidade de<br>reprodução na interface de rede,<br>permitindo uma fácil procura de<br>itens na gravação. | Operação<br>de<br>Rede     | Acesso por rede para monitoramento<br>remoto<br>Controle PTZ<br>Procura de gravação e reprodução;<br>Alteração de configurações e atualização<br>do sistema;<br>Monitoramento do alarme e visualização<br>dos logs de evento;<br>Pode ser acessado via software cliente;<br>Gerenciamento avançado de senhas. |
| Vínculo de Alarme              | Entradas de alarmes vinculáveis<br>aos canais de vídeo, podendo ser<br>configuradas para NA e NF e<br>configurável em agendamento para<br>controlar a perda de sinal de vídeo,<br>dispositivos de alarme. Possui<br>proteção contra surtos.                         | Porta<br>de<br>Comunicação | Interface de controle PTZ;<br>Porta de entrada de rede.                                                                                                    |
| Controle PTZ                   | Suporta controle PTZ por RS485;<br>Múltiplos decodificadores de protocolo.                                                                                                    | Operação<br>Inteligente    | Operação por mouse;<br>Para configurações iguais permite a cópia<br>de parâmetros.                                                                                                    |

# Hardware

# 2.1 DVR H.264 - 4 Canais/8 Canais/16 Canais/32 Canais

# 2.1.1 Instalação do Disco Rígido

Para o primeiro uso instale o disco rígido

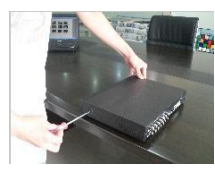

Remova os parafusos

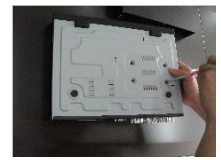

Fixe os parafusos do Disco

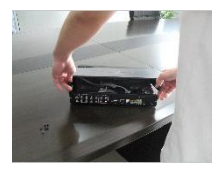

Remova a tampa

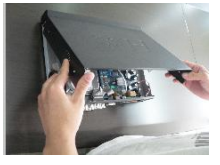

Feche a tampa

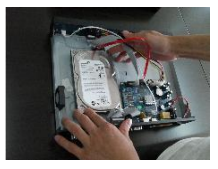

Acondicione o HD

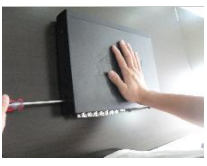

Aparafuse novamente.

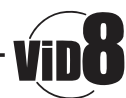

# 2.1.2 Painel Traseiro

# 4 Canais

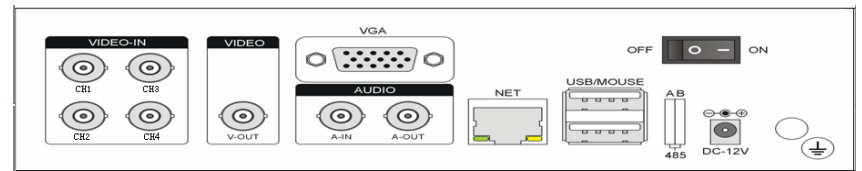

| Item | Interface        | Descrição                                          |
|------|------------------|----------------------------------------------------|
| 1    | ENTRADA DE VÍDEO | 4 Entradas de Vídeo                                |
| 2    | ENTRADA DE ÁUDIO | 1 Entrada de Áudio                                 |
| 3    | V-OUT            | 1 Saída de Vídeo                                   |
| 4    | A-OUT            | 1 Saída de Áudio                                   |
| 5    | VGA              | Monitor VGA                                        |
| 6    | NET              | RJ45 Para Rede                                     |
| 7    | USB/ MOUSE       | 1 USB para Atualização e Backup / 1 USB para Mouse |
| 8    | Ligado/Desligado | Botão de Liga/Desliga                              |
| 9    | DC-12 v          | Porta de Entrada de Energia                        |
| 10   | AB<br>           | Sem Alarme<br>RS-485: A, B                         |

# 8 Canais

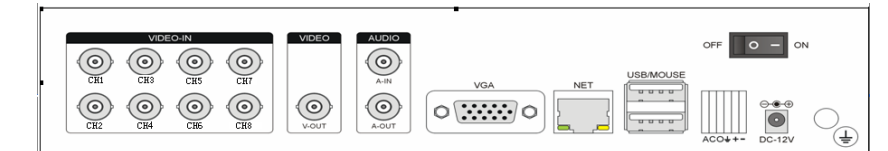

| Item | Interface        | Descrição                                                                      |
|------|------------------|--------------------------------------------------------------------------------|
| 1    | ENTRADA DE VÍDEO | 8 Entradas de Vídeo                                                            |
| 2    | ENTRADA DE ÁUDIO | 1 Entrada de Áudio                                                             |
| 3    | V-OUT            | 1 Saída de Vídeo                                                               |
| 4    | A-OUT            | 1 Saída de Áudio                                                               |
| 5    | VGA              | Monitor VGA                                                                    |
| 6    | NET              | RJ45 Para Rede                                                                 |
| 7    | USB/ MOUSE       | 1 USB para Atualização e Backup / 1 USB para Mouse                             |
| 8    | Ligado/Desligado | Botão de Liga/Desliga                                                          |
| 9    | DC-12 v          | Porta de Entrada de Energia                                                    |
| 10   |                  | Entrada de Alarma A<br>RS-485: +, -                                            |
| 10   | ACO++-           | Saída de Alarme: C O, Todos os canais conectam GND、OUT、COM, COM é para<br>GND; |

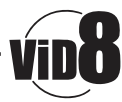

# 16 Canais

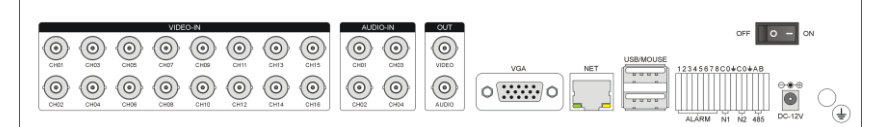

| Item | Interface             | Descrição                                                                 |
|------|-----------------------|---------------------------------------------------------------------------|
| 1    | ENTRADA DE VÍDEO      | 16 Entradas de Vídeo                                                      |
| 2    | ENTRADA DE ÁUDIO      | 4 Entradas de Áudio                                                       |
| 3    | V-OUT                 | 1 Saída de Vídeo                                                          |
| 4    | A-OUT                 | 1 Saída de Áudio                                                          |
| 5    | VGA                   | Monitor VGA                                                               |
| 6    | NET                   | RJ45 Para Rede                                                            |
| 7    | USB/ MOUSE            | 1 USB para Atualização e Backup / 1 USB para Mouse                        |
| 8    | Ligado/Desligado      | Botão de Liga/Desliga                                                     |
| 9    | DC-12 v               | Porta de Entrada de Energia                                               |
|      | 12345678C0+C0+AB      | Entradas de Alarme: 8 RS-485: A, B.                                       |
| 10   | 10<br>ALÁRM N1 N2 485 | Saída de Alarme: N1 N2 todos os canais conectam C e O; COM é<br>para GND; |

## 32 Canais

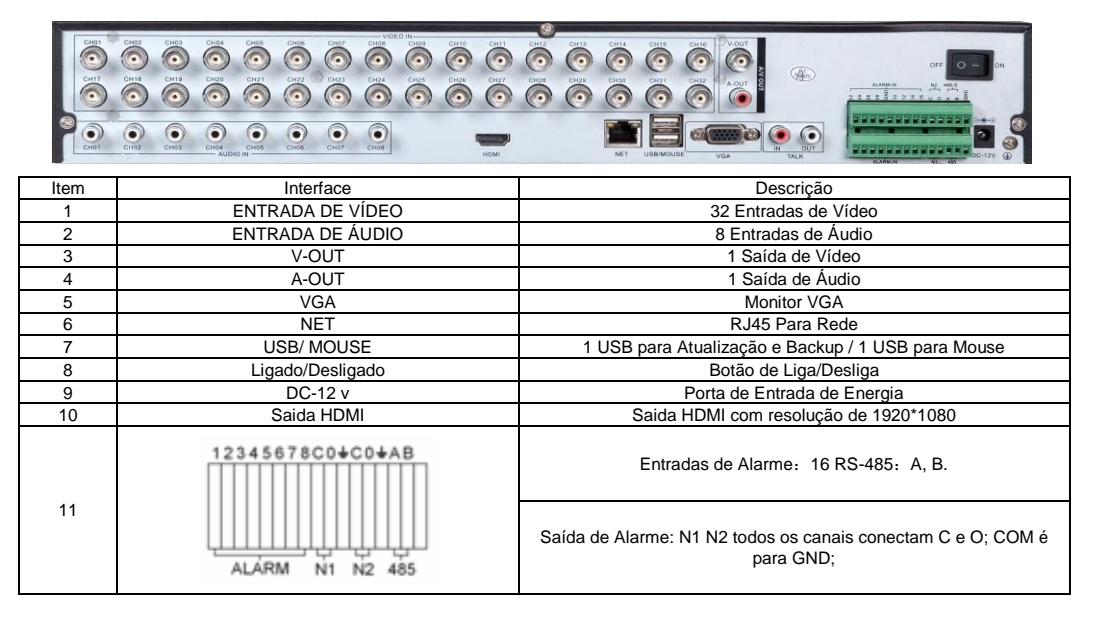

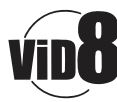

## 2.1.3 Porta de Entrada de Alarme

Não há restrições no modo de operação do alarme (é possível utilizar "Normalmente Aberto" e "Normalmente Fechado");

O conector GND do alarme conecta-se a porta COM do DVR em paralelo (a energia no sensor deve ser feita por uma fonte de alimentação externa);

O terminal de aterramento do alarme deve ser ligado em paralelo com o DVR;

O conector NF do alarme conecta-se ao terminal do DVR;

Quando selecionar uma fonte de energia externa compartilhe o aterramento com o DVR;

# Circuito de Entrada de Alarme

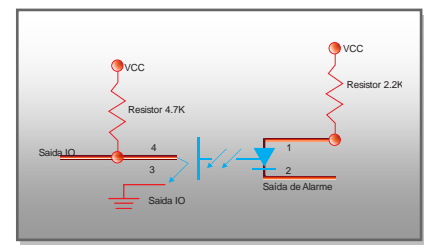

# Entrada de Alarme

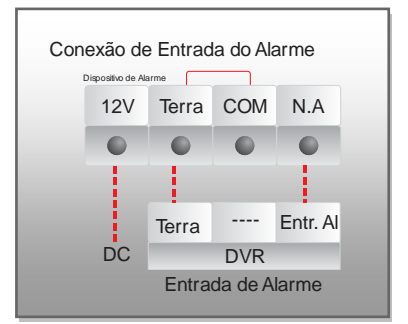

# 2.1.4 Porta de Saída de Alarme

A saída pode ser programada como "NORMALMENTE ABERTO" ou "NORMALMENTE FECHADO", o dispositivo acoplado necessita de alimentação externa.

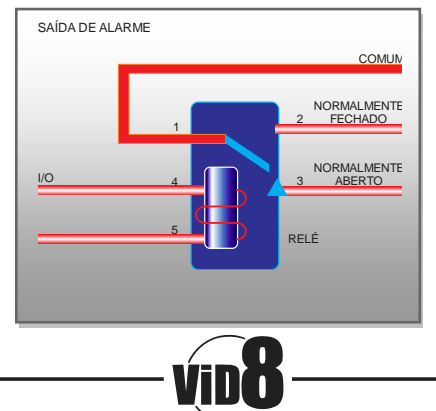

# Operação

- 3. 1 Instruções de Operação
- 3.1.1 Controle Remoto e Teclado do Painel Frontal

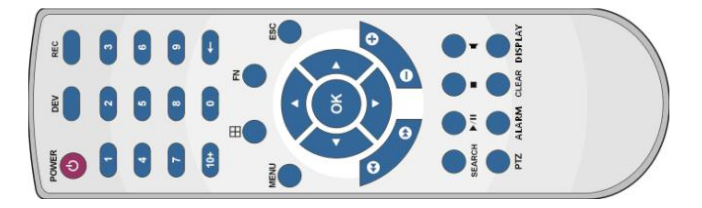

# Tabela:

| S/N | Tecla      | Operação                                                                 | S/N | Tecla        | Operação                                                                               |
|-----|------------|--------------------------------------------------------------------------|-----|--------------|----------------------------------------------------------------------------------------|
| 1   | [POWER]    | Ligar / Desligar                                                         | 11  | [ENTER] [OK] | Enter e OK em todos as                                                                 |
| 2   | 【DEV】      | Selecionar DVR 1, 2, 3,                                                  | 12  | [SWITCH]     | operações<br>Alternar entre "Letras<br>Maiúsculas" / "Letras<br>Minúsculas" / Símbolos |
| 3   | [MENU]     | Acessar Menu Principal                                                   | 13  | [MODE]       | Alternar entre modos de lente<br>IRIS/FOCUS/ZOOM                                       |
|     |            | Sair de uma operação                                                     | 14  | 【PTZ】        | Acessar/Sair do PTZ                                                                    |
| 4   | [ESC]      | Fechar<br>Fechar a janela atual<br>Sair do controle atual                | 15  | 【+/-】        | Volume ou<br>Aumentar/Diminuir em<br>alguma função                                     |
|     |            | Retornar ao último menu<br>Sair do Controle PTZ                          | 16  | ZOOM IN/OUT  | Controle de Lentes                                                                     |
|     | [4]        | Diminuir velocidade de<br>gravação: 1/2x, 1/4x, 1/8x e<br>frame a frame. | 17  | 【MUTE】       | Habilitar / Desabilitar Som                                                            |
| 5   |            | Aumentar velocidade de reprodução: 2x, 4x e 8x.                          | 18  | 【0~9 10+】    | Alternar entre canais                                                                  |
|     |            | Para Reprodução                                                          |     |              |                                                                                        |
|     |            | Reproduzir / Pausar                                                      | 19  | 【FN】         | Atalho                                                                                 |
| 6   | [▲. ▼.◀.►] | Quatro controle para manipular<br>opções em menu e<br>movimentar o PTZ   | 20  | (⊞)          | Alternar /4/8/9/16 Janelas                                                             |
| 7   | 【REC】      | Gravação Manual                                                          | 21  | (ALARM)      | Resetar Alarme                                                                         |
| 8   | 【SEARCH】   | Procurar gravação por tempo                                              | 22  | [CLEAR]      | Limpar Alarme                                                                          |
| 9   | [DISPLAY]  | Controle de Imagem                                                       | 23  |              |                                                                                        |
| 10  | 【Shift】    | Alternar entre Tecla numérica<br>e tecla de Função                       | 24  |              |                                                                                        |

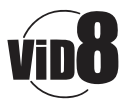

# 3.1.2 Como Usar o Mouse no DVR (Mouse para destros)

| 1     | Clique com o botão                                                                                                 | Ativa qualquer icone no menu principal<br>Executa qualquer ação por onde o mouse esteja sobreposto<br>Marcar algum ponto na configuração de detecção de movimento<br>Para selecionar um menu drop-down<br>Selecione no menu de entrada de texto as teclas para gerar um valor do teclado.                                                                                                    |  |  |
|-------|----------------------------------------------------------------------------------------------------|----------------------------------------------------------------------------------------------------|--|--|
| 1     | Clique com o botão                                                                                                 | Executa qualquer ação por onde o mouse esteja sobreposto<br>Marcar algum ponto na configuração de detecção de movimento<br>Para selecionar um menu drop-down<br>Selecione no menu de entrada de texto as teclas para gerar um valor do teclado.                                                                                                    |  |  |
| 1     | Clique com o botão                                                                                                 | Marcar algum ponto na configuração de detecção de movimento         Para selecionar um menu drop-down         Selecione no menu de entrada de texto as teclas para gerar um valor do teclado.                                                                                                    |  |  |
| 1     | Clique com o botão                                                                                                 | Para selecionar um menu drop-down<br>Selecione no menu de entrada de texto as teclas para gerar um valor do teclado.                                                                                                    |  |  |
| 1     | Clique com o botão                                                                                                 | Selecione no menu de entrada de texto as teclas para gerar um valor do teclado.                                                                                                    |  |  |
|       | esquerdo do mouse                                                                                                  | 1 2 3 A B C D E F G H<br>4 5 6 I J K L M N O P<br>7 8 9 Q R S T U V W X<br>0 ← Y Z Shift *# ←                                                                                                    |  |  |
| 2     | Clique com o botão<br>direito do mouse                                                                             | Menu Principal                                                                                                    |  |  |
| 3     | Duplo clique com botão                                                                                             | Para executar alguma operação especial. Ex.: fazendo-se um duplo clique em um arquivo o                                                                                                    |  |  |
|       | esquerdo do mouse                                                                                                  | sistema irá reproduzi-lo.                                                                                                    |  |  |
|       |                                                                                                    | Arrastando o mouse com o botão esquerdo pressionado define-se a área de detecção de                                                                                                    |  |  |
| 4     | Arrastando com o                                                                                                   | movimento, com o botão direito exclui-se a mesma.                                                                                                    |  |  |
| 4     | mouse                                                                                                    | Arrastando a barra de reprodução permite controlar o ponto de visualização de uma                                                                                                    |  |  |
|       |                                                                                                    | gravação. Serve para ajustar valores de volume                                                                                                    |  |  |
| 2 3 4 | Clique com o botão<br>direito do mouse<br>Duplo clique com botão<br>esquerdo do mouse<br>Arrastando com o<br>mouse | Image: Second Second |  |  |

# 3.2 Ligando

## Inicialização

Se o LED [POWER] estiver desligado execute as operações a seguir:

- 1. Se a alimentação não estiver plugada a rede, plugue-a e então o DVR deverá inicializar, caso contrário siga o passo 2;
- 2. Pressione a tecla [POWER] para iniciar o sistema.

O modo de saída de vídeo padrão do DVR é Multimodo, ao inicializar o sistema se estiver agendado a gravação a mesma será indicada em cada canal.

| Botão | Descrição            | Botão | Descrição              |
|-------|----------------------|-------|------------------------|
| Ē     | Menu Principal       | Q     | Controle PTZ           |
| S     | Assistente de Idioma |       | Controle de Alarme     |
|       | Canais Múltiplos     |       | Configuração de Imagem |
|       | Controle de Gravação | Ō     | Sair                   |
|       | Reproduzir Backup    |       |                        |

Se antes de ligar o DVR não for instalado nenhum disco rígido o sistema irá apresentar uma mensagem informando que não há disco presente.

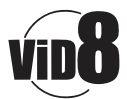

#### 3.3 Desligando

Existem duas maneiras de desligar o sistema de forma segura

Entre em [Sair] e selecionar [Desligar] ou [Reiniciar].

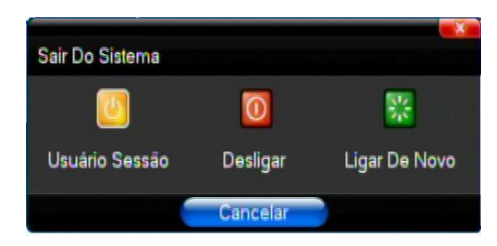

#### **Desligamento Anormal**

### Desligando diretamente no painel traseiro

Enquanto o DVR estiver ligado pressionar o botão localizado na parte traseira, efetuando assim um desligamento direto, certifique-se sobre problemas decorrentes, especialmente enquanto o equipamento estiver gravando.

## Desconectando a fonte de energia

Enquanto o DVR estiver ligado remover a fonte de alimentação, certifique-se sobre problemas decorrentes, especialmente enquanto o equipamento estiver gravando.

Cuidado, em certas regiões o fornecimento de energia é instável podendo gerar erros e panes no equipamento, recomendamos o uso de um estabilizador de voltagem.

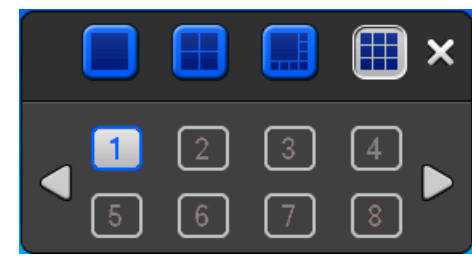

## 3.4 Múltiplos Canais

Modo de Visualização para 1/4/8/9/16/32 canais

# 3.5 Visualizar

Depois de efetuado o logon no sistema o DVR irá automaticamente para a posição de visualização em tempo real. Na janela de visualização é mostrada a data e hora do sistema bem como alguns ícones de referência e um ícone para o sensor de alarme.

## Indicadores de cada canal

| 1 | Este ícone aparece quando o canal está em condições normais. | 2 |   | Quando está sendo executado<br>teste de vídeo este ícone<br>aparece.        |
|---|--------------------------------------------------------------|---|---|-----------------------------------------------------------------------------|
| 3 | Este ícone aparece quando há cobertura de vídeo no canal.    | 4 | 9 | Canal de áudio aberto para o<br>canal de vídeo que apresenta<br>este ícone. |

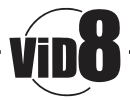

# 3.6 Operação de Gravação

Consumidores podem efetuar configurações diferentes de gravação para cada canal, para tipo de gravação será apresentando um ícone de indicação.

## Gravação Manual

Obs.: Gravação manual depende dos direitos do usuário e da presença do disco rígido formatado e funcionando dentro do DVR.

#### 1) Menu de operação da gravação manual:

"Menu Principal" – "Controle de Gravação" para apresentar o modo de gravação. Quando em visualização em tempo real pressione "REC" no controle remoto para iniciar a gravação manual.

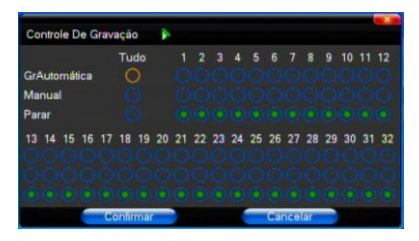

#### 2) Detalhamento do menu de gravação manual:

[Manual] A Gravação tem prioridade como manual, inibindo o agendamento;

【Automático】 As configurações de gravação do canal ficam de acordo com os parâmetros em "Agendamento" | "Detecção de Movimento" | "Alarme"

[Parar] Todos os canais param de gravar;

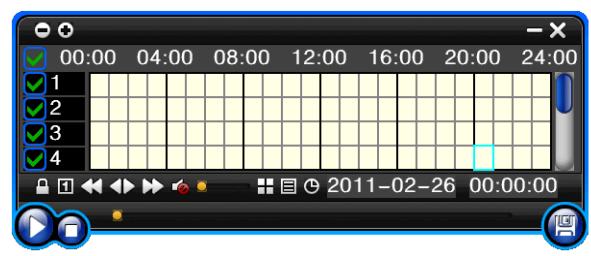

| 3.7 F | Repro | duzir | Vídeo |
|-------|-------|-------|-------|
|       |       |       |       |

| Botão           | Descrição                                  | Botão | Descrição                                   |
|-----------------|--------------------------------------------|-------|---------------------------------------------|
| 🔒 🔒             | Sincronizar / Dessincronizar<br>Reprodução |       | Ajuste de Voz                               |
| 1               | Frame a Frame                              | Ŧ     | 1/4/8/9/16/32 Janelas (Alternar<br>Imagens) |
| $\leftarrow$    | Diminuir Velocidade                        |       | Esconder / Mostrar Lista                    |
| $\blacklozenge$ | Velocidade Normal                          | Θ     | Data de Gravação                            |
|                 | Acelerar Velocidade                        |       | Reproduzir / Parar / Pausar                 |
| 💊 🜗             | Som: Desligado / Ligado                    | B     | Salvar                                      |

## Obs.:

- 1) Durante a reprodução são exibidas informações como: velocidade de gravação, canal, tempo de gravação.
- 2) Não é possível utilizar velocidade de reprodução em mais de um canal simultaneamente;
- 3) É possível, utilizando o mouse, deslizar a barra de tempo e assim avançar ou recuar a reprodução de uma gravação.

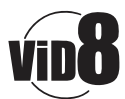

#### 3.8 Como controlar o PTZ

【Zoom】 Utilize o mouse para efetuar o controle de zoom nas lentes;

[Foco] Ajusta a largura do foco;

【Iris】 Controla a abertura da íris;

[Velocidade] Abaixo, no controle deslizante, é possível controla a velocidade de movimentação do PTZ;

【Preset】 Ajuste a posição da câmera, ângulo e foco e então pressione "Definir" para definir um ponto de Preset; Insira o número do Preset e então pressione "Transferir" para movimentar a câmera a posição correspondente do Preset;

| Normal Configurar | Controle -×     | Normal        | Configurar | Controle      | -×   |
|-------------------|-----------------|---------------|------------|---------------|------|
| 🔂 Zoom 😑 Pon      | to Pré-defini 0 | Configurar    | Pon        | to Pré-d 0    |      |
| 🕀 Foco 😑 🌔        | Ajuste          | Cruzeiro Te   | 5 6        | nar Ponto De  | Cru: |
| 🕀 Abertura 😑 🌗    | Configurar      | Pista De Inic | ciação se  | lar Ponto De  | Crut |
| (                 | Apagar          | Margem Est    | querda iga | ar Grupo De ( | Cruz |

[Definir] Clique [Iniciar Tour] A trajetória irá iniciar, clique em [ ad Preset ] e [ Excluir Preset. [Limite Esq.] Define o limite de movimentação a esquerda

[Limite Direit] Define o limite de novimentação a es

[Ad Preset] Adiciona um Preset ao passeio.

[Excluir Preset] Excluir um Preset do passeio.

[Limpar Tour] Exclui o passeio selecionado.

Obs.: Nem todos os equipamentos suportam todas as funções, isto depende do modelo em operação.

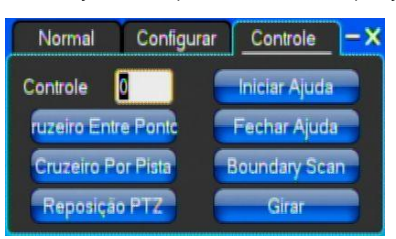

【Controle】 Controle PTZ;

[Tour Scan] Ponto entre o controle de passeio;

[Pattern Scan] Controle de patrulha;

[PTZ Reset] Remove todas as configurações, restaura aos padrões.

[Limitar Scan] Limita os controles de Scan

[Auto Pan] Remove a linha de passeio marcada

Obs.: Nem todos os equipamentos suportam todas as funções, isto depende do modelo em operação.

## 3.9 Controle de Alarme

| Controle De Alarme    |   |    |    |     |     |    |    | -*- |
|-----------------------|---|----|----|-----|-----|----|----|-----|
| Tudo                  |   | 2  |    | 4   | 5   | 6  | 7  | 8   |
| Implantação polícia 🔘 |   |    |    |     |     |    |    |     |
| Desarmamento 🔘        |   |    |    |     |     |    |    |     |
| Salda De Alarme 🚺     |   |    |    |     |     |    |    |     |
|                       | 9 | 10 | 11 | 12  | 13  | 14 | 15 | 16  |
| Implantação polícia   |   |    |    |     |     |    |    |     |
| Desarmamento          |   |    |    |     |     |    |    |     |
|                       |   |    |    |     |     |    |    |     |
| Confirmar             |   |    | С  | anc | ela | r  |    |     |

[Definir Alarme] Define um canal de proteção pelo alarme, selecione o canal e OK para marcar a saída ao canal;

[Limpar Alarme] Remove a proteção selecionada, nenhuma reação será executada neste canal;

[Saída de Alarme] abre a saída de alarme selecionada.

[Tudo] Pode selecionar todos os canais.

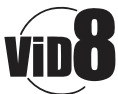

## 3.10 Ajuste de Imagem

## (1) Vídeo

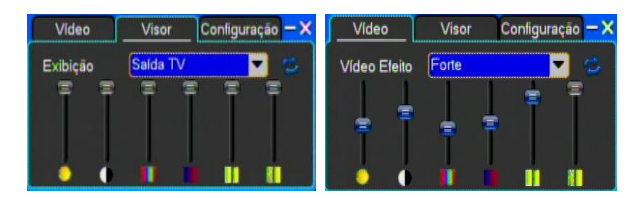

[Efeito de Vídeo] Opcional: Padrão / Aveludado / Personalizado / Aguçado

[Padrão] Restaura os valores de definição para a imagem/vídeo, retornando os valores definidos em "Padrão";

#### (2) Monitor

【Dispositivo】 Opcional: Saída VGA ou Monitor.

[Padrão] Restaura as configurações aos valores padrões.

#### (3) Configuração

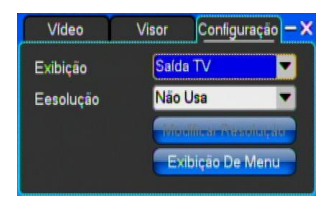

【Resolução】 Define a resolução do dispositivo selecionado.

## Guia de Operação do Menu

- 4.1 Configurando Gravação
- (1) Configuração de Gravação

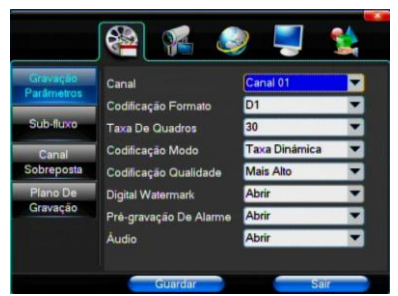

[Canal] Selecione o canal desejado ou "Todos" para configurar todos os canais;

[Formato de Codificação] CIF/HALF D1/D1 (Somente em modelos com todas as opções)

[Modo de Codificação] Inclui taxa de Bit Dinâmica e taxa de Bits Fixa;

[Qualidade] Qualidade de imagem a ser apresentada ao cliente, sendo que amais alta deixa a imagem bem limpa e clara;

[Taxa de Frames] Pode-se definir aqui de 1-25 o valor de frames por segundo (PAL) ou de 1-30 para NTSC

[Áudio] Permite habilita/desabilitar o áudio no cliente;

[Pre-Alarme] Pode selecionar um valor de acordo com os requerimentos;

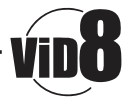

#### (2) Streaming Secundário

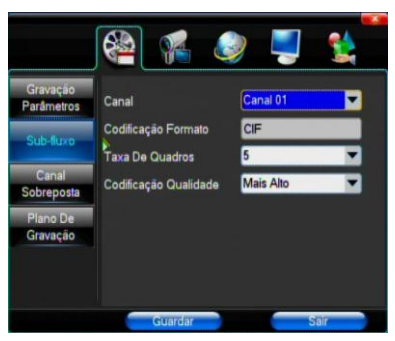

[Canal] Selecione o canal desejado ou "Todos" para configurar todos os canais;

[Formato de Imagem] CIF/HALF D1/D1 (Somente em modelos com todas as opções)

[Qualidade] Qualidade da imagem apresentada no cliente, quanto mais alto este valor, mais nítida fica a imagem apresentada ao cliente.

【Taxa de Frames】 Opções: Automático, 1FPS, 2FPS, 3FPS, 4FPS, 5FPS.

#### (3) Sobreposição de Informação

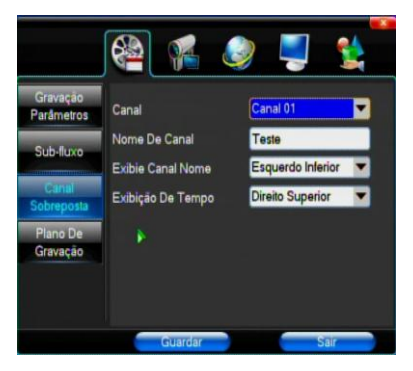

[Canal] Selecione o canal desejado ou "Todos" para configurar todos os canais;
 [Nome] Nome do canal, será apresentado durante as gravações e reprodução;
 [Apresentar Canal] Define a posição onde será visualizado o nome do canal;
 [Apresentar Hora] Define a posição onde será apresentado a hora do sistema.

## (4) Agendamento de Gravação

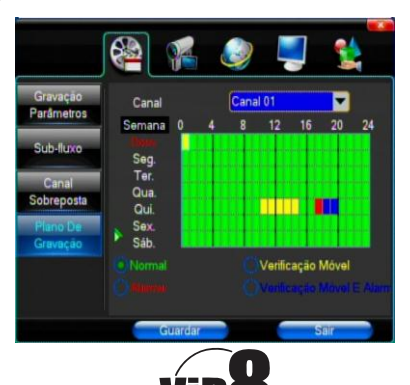

[Canal] Selecione o canal desejado ou "Todos" para configurar todos os canais;

Cada linha horizontal define o dia da semana e cada coluna define a hora da gravação, clique com o botão esquerdo para ativar e com o direito para limpar o evento.

# 4.2 Câmera

# (1) Configuração de PTZ

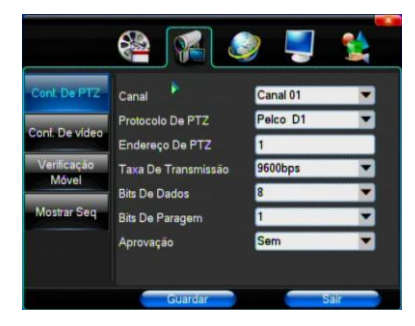

[Canal] Selecione o canal desejado ou "TODOS";

[Protocolo PTZ] Protocolo de comunicação;

[Endereço PTZ] Endereço do equipamento PTZ, valor entre 1 – 255;

[Bit de Parada] Taxa de velocidade do equipamento a configurar.

# (2) Configuração de Vídeo

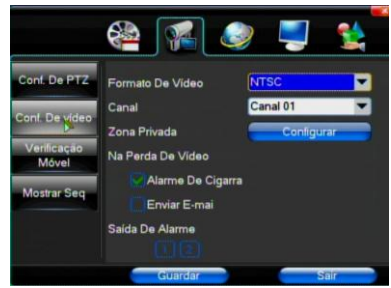

[Formato de Vídeo] Aqui se define o formato do sistema de imagens (NTSC ou PAL); [Canal] Selecione o canal desejado ou "Todos" para configurar todos os canais;

[Zona Privada] Clique no botão para definir a área de máscara de privacidade;

[Alarme da Sirene] Define se quando houver perda de vídeo a sirene será acionada ou não;

[Saída de Alarme] Mostra a saída de alarme vinculada ao canal.

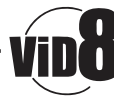

#### (3) Detecção de Movimento

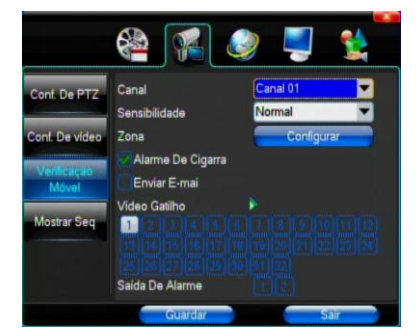

[Canal] Selecione o canal desejado ou "Todos" para configurar todos os canais;

[Sensibilidade] Define o nível de sensibilidade para a detecção de movimento;

【Zona】 Clique em Parâmetros para configurar

A área verde é para testes dinâmicos em tempo real, áreas em cinza são áreas indefinidas, para definir basta arrastar o mouse mantendo o botão esquerdo do mouse pressionado, para limpar execute o mesmo processo, porem com o botão direito do mouse; [Sirene] Quando houver o evento de detecção a sirene irá tocar;

[Ativar Canal] Mostra os canais que irão gravar quando houver evento de movimento;

[Saída de Alarme] Representa a saída de alarme que irá ser acionada quando houver evento.

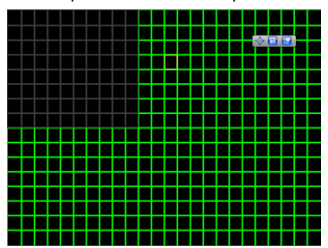

#### 4.3 Configuração de Rede

## (1) Configurações Gerais

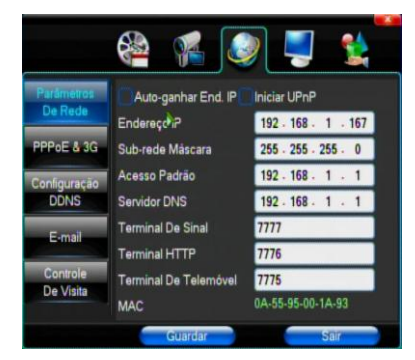

[DHCP] Se marcado permite que os endereços seja preenchidos automaticamente baseando-se em um servidor (Roteador, servidor DHCP).

【UPnP】 Permite que as portas sejam abertas em roteadores dinamicamente, selecione somente se seu equipamento tem suporte a esta função;

[Endereço IP] Endereço lógico de rede;

[Máscara] Máscara de rede;

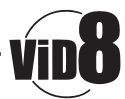

【Gateway】 Servidor de saída;

[Servidor DNS] Endereço do servidor de resolução de nomes;

[Porta de Mídia] Porta de dados, valor inicial 7777.

[Porta HTTP] Porta de acesso HTTP (valor padrão é 80), caso seja alterado o valor o mesmo deve ser adicionado ao fim do endereço de acesso. Ex. (Porta 80) = <u>http://192.168.1.125</u> se for alterado (Porta 85) = <u>http://192.168.1.125:85</u> [Porta Celular] Porta de acesso por celulares, o valor padrão é 8888.

## (2) Configuração Dial-up

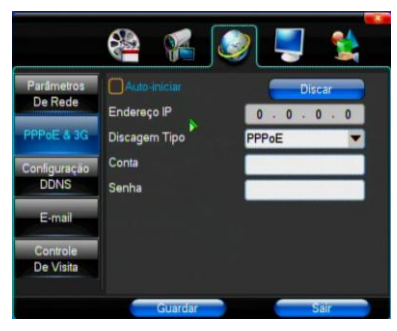

Dica: Após a conexão ser feita com sucesso o endereço obtido no logon PPPoE

#### (3) Configuração de DDNS

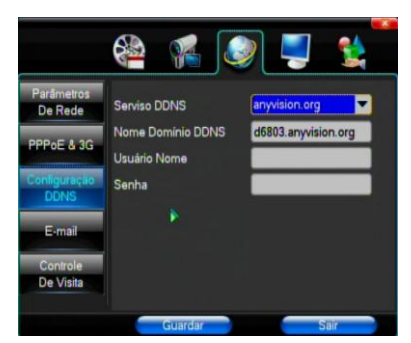

[Serviço DDNS] Provedor de serviço DDNS;

- [Domínio] Nome do domínio DDNS;
- 【Usuário】 Usuário para acessar a conta DDNS;
- [Senha] Senha para a conta de acesso DDNS;

Dica: Sobre suporte DDNS consulte o provedor de serviços DDNS.

#### (4) E-mail

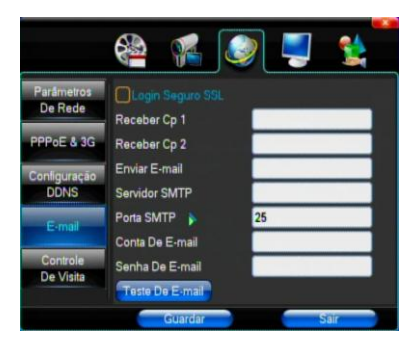

[Logon Seguro SSL] Se o envio de e-mail será feito através de uma rede

[Teste de E-mail] Envia um e-mail para testar a conexão;

[Destinatário 1 & 2] O endereço do destinatário de emalo sistema suporta até dois destinatários;

[Enviar E-Mail] O e-mail de origem, será mostrado como remetente na mensagem;

[Servidor SMTP] Endereço do servidor de envio de e-mail;

[Conta de E-mail] Usuário/e-mail da conta de e-mail que enviará a mensagem;

[Senha de E-mail] A senha da conta de e-mail que enviará o e-mail;

De acordo com a preferência do usuário pode-se marcar as opções "Entrada de Alarme" e "Perda de Vídeo" para que quando gerarem eventos também mandem e-mail;

Obs.: O seu provedor de e-mail deve suportar SMTP.

#### (5) Controle de Acesso

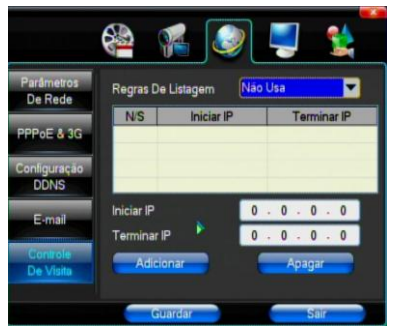

【Regra】 De acordo com a preferência selecione o tipo de regra a ser criado;

[IP Inicial] Mostra o endereço IP inicial da regra

[IP Final] Mostra o endereço IP final da regra;

[Adicionar] Adiciona uma nova regra;

【Apagar】 Exclui uma regra.

## 4.4 Configuração do Sistema

## (1) Hora

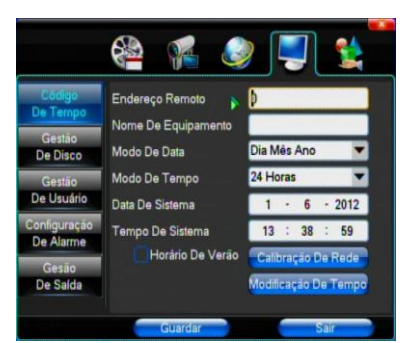

[Endereço Remoto] Número de identificação do DVR que será utilizado para identificar o mesmo em acessos remotos; [Nome do Equipamento] Edita um nome amigável para identificação do DVR.

[Fuso Horário] Especifica o formato da data a ser apresentado;

[Formato da hora] Especifica se a hora será apresentada no formato de 24 ou 12 horas;

【Data do Sistema】 Data Atual;

[Hora do Sistema] Hora Atual;

[Horário de Verão] Definir a alteração de acordo com o horário ode verão.

[Definir Hora] Confirma alteração de data / hora;

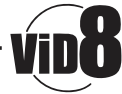

#### (2) Gerenciamento de Disco

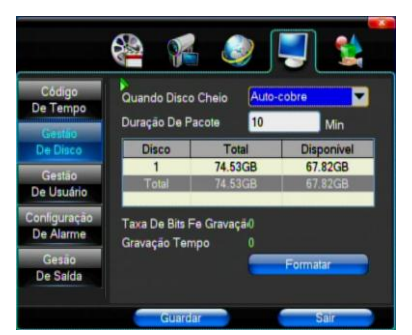

【Quando Disco Cheio】 Define a ação a ser executada quando o disco estiver cheio, podendo ser reciclar arquivos mais antigos ou para de gravar;

[Duração do Pacote] Intervalo de duração dos arquivos gravados variando entre 5 e 120 minutos;

【Taxa de Bits da Gravação】 Define a taxa de bits da gravação;

【Tempo de Gravação】 Informa o tempo de gravação estimado de acordo com as configurações de taxa de bits, tipo de gravação, tamanho de pacote e etc.

#### (3) Gerenciamento de Usuários

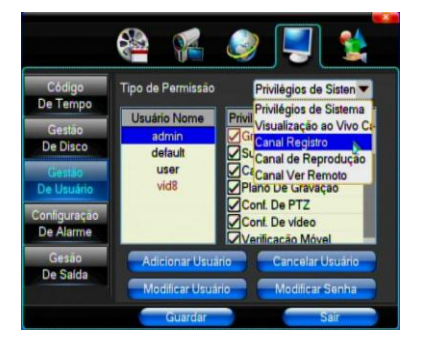

[Usuário] Nome do usuário, que pode ser composto por letras, números e outros símbolos, pode conter até 8 dígitos e não pode se ser repetido;

[Privilégios] Opções de restrição e direitos do usuário;

[Adicionar Usuário] Clique para adicionar um novo usuário;

【Apagar Usuário】 Exclui o usuário selecionado;

[Modificar Usuário] Clique se precisar alterar os dados do usuário e permissões.

[Modificar Senha] Selecione para alterar a senha do usuário, a senha pode conter de 1 a 8 dígitos;

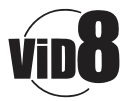

#### (4) Configuração do Alarme

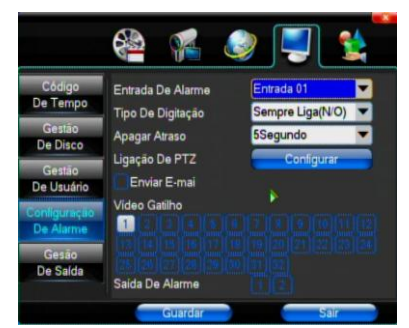

[Entrada de Alarme] Escolha a entrada de alarme a utilizar;

(Tipo de Digitação) Tipo de Entrada: "Normalmente Aberto" ou "Normalmente Fechado"; (Limpar Alarme) Tempo para desativar o evento do alarme;

[Ligação de PTZ] Preset a ser executado pelo PTZ após o evento de alarme;

[Vincular Alarme] Quando houver evento de alarme, define qual canal irá gravar;

[Saída de Alarme] Vincula a Saída de Alarme com o evento de alarme desta entrada.

#### (5) Gerenciamento de Saídas

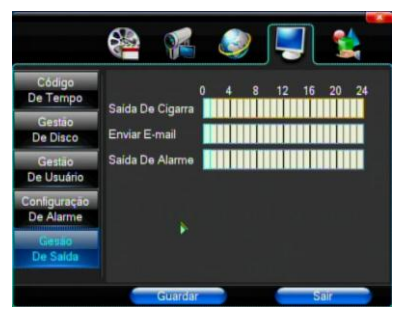

[Sirene] Define o tempo que a sirene ficará ativada;

[E-mail] Define o intervalo de envio de mail quando houver evento;

[Saída de Alarme] Define o intervalo após o evento de entrada será gerado um evento de saída de alarme.

4.5 Gerenciamento do Sistema

(1) Atualização do Sistema

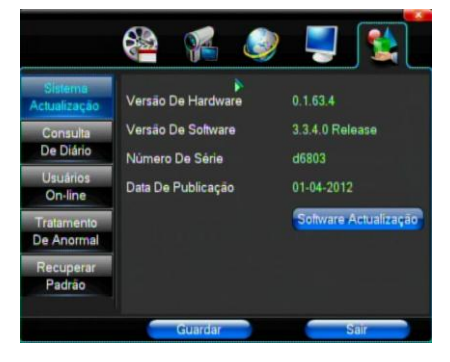

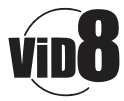

Apresenta a versão do hardware e software bem como o número de série e a data que foi lançado. Clique em [Atualização] para inicializar o processo de upgrade do software;

Obs.: Atualmente o DVR suporta atualização via USB ou Navegador;

Quando for executar a atualização via USB execute os seguintes passos:

Formate o Disco (USB) e coloque em sua raiz os arquivos de atualização;

Insira o Disco (USB) da entrada apropriada do DVR e pressione 【Atualizar】.

#### (2) Procura de Eventos

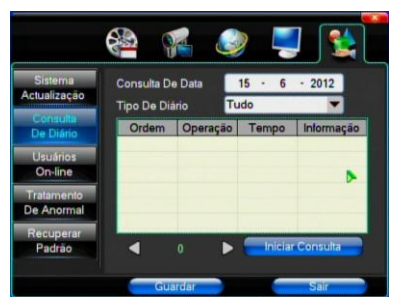

【Consulta de Data】 Efetua a procura de acordo com uma data; 【Tipo de Log】 Opcional: Tudo, Log de operação, Diário, Alarme, Erros. Obs.: As setas abaixo permitem movimentar-se entre os registros.

#### (3) Padrões

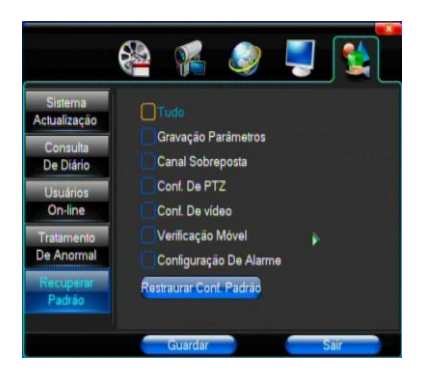

A restauração dos padrões do sistema pode ser feita globalmente ou apenas de alguns itens, para restaurar tudo basta selecionar "Restaurar Tudo" e Salvar;

Dica: Cor do Menu, Idioma, Formato da Hora/Data, Formato do Vídeo, Endereço IP, Contas de Usuário, Não serão restaurados.

#### (4) Tratamento de Anomalias

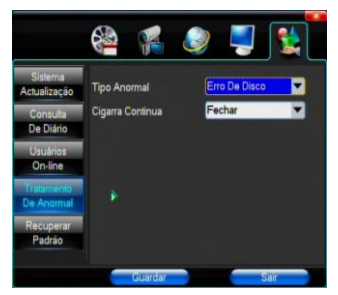

[Tipo de Anomalia] Escolhe o tipo de anomalia: "Disco Cheio", "Disco Danificado" ou "Erro de Rede"; [Sirene] Seleciona se ao ocorrer o evento a sirene soará.

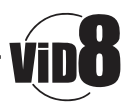

#### Acesso Por Navegador

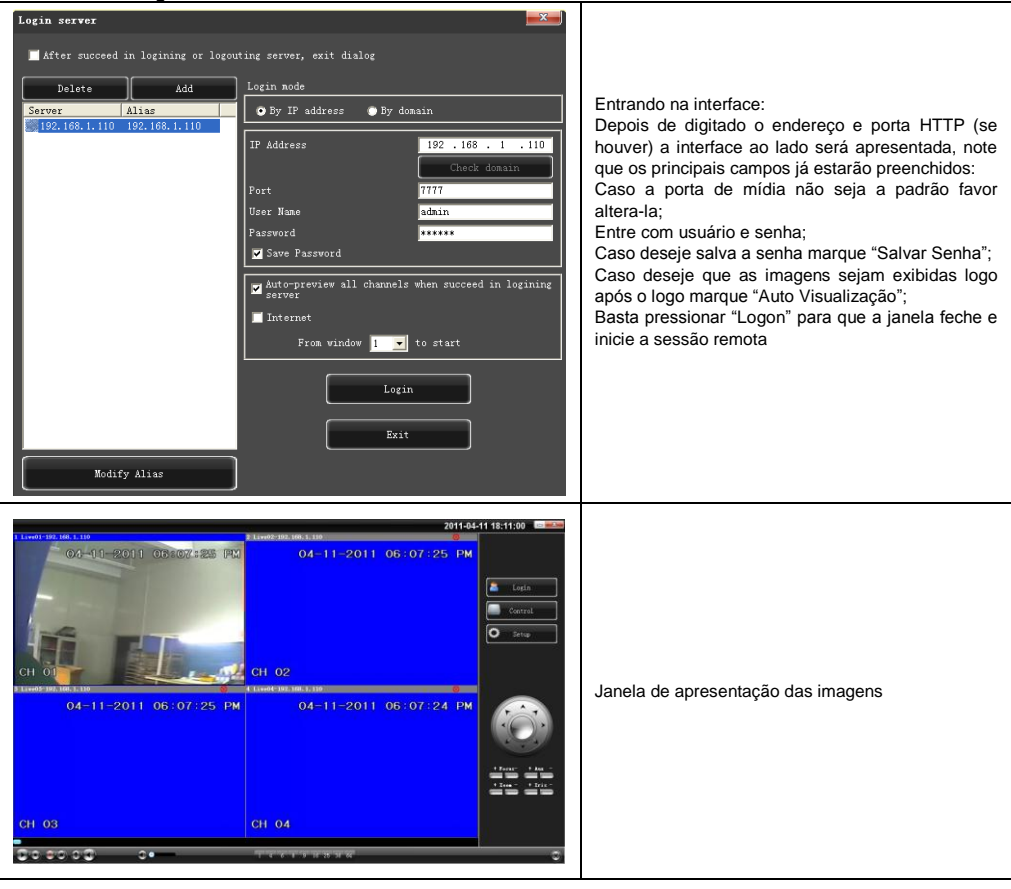

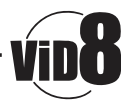

#### 5.2 Parâmetros do Sistema

Pressione "INICIAR", como na figura para definir idioma e outras configurações, salve antes de encerrar.

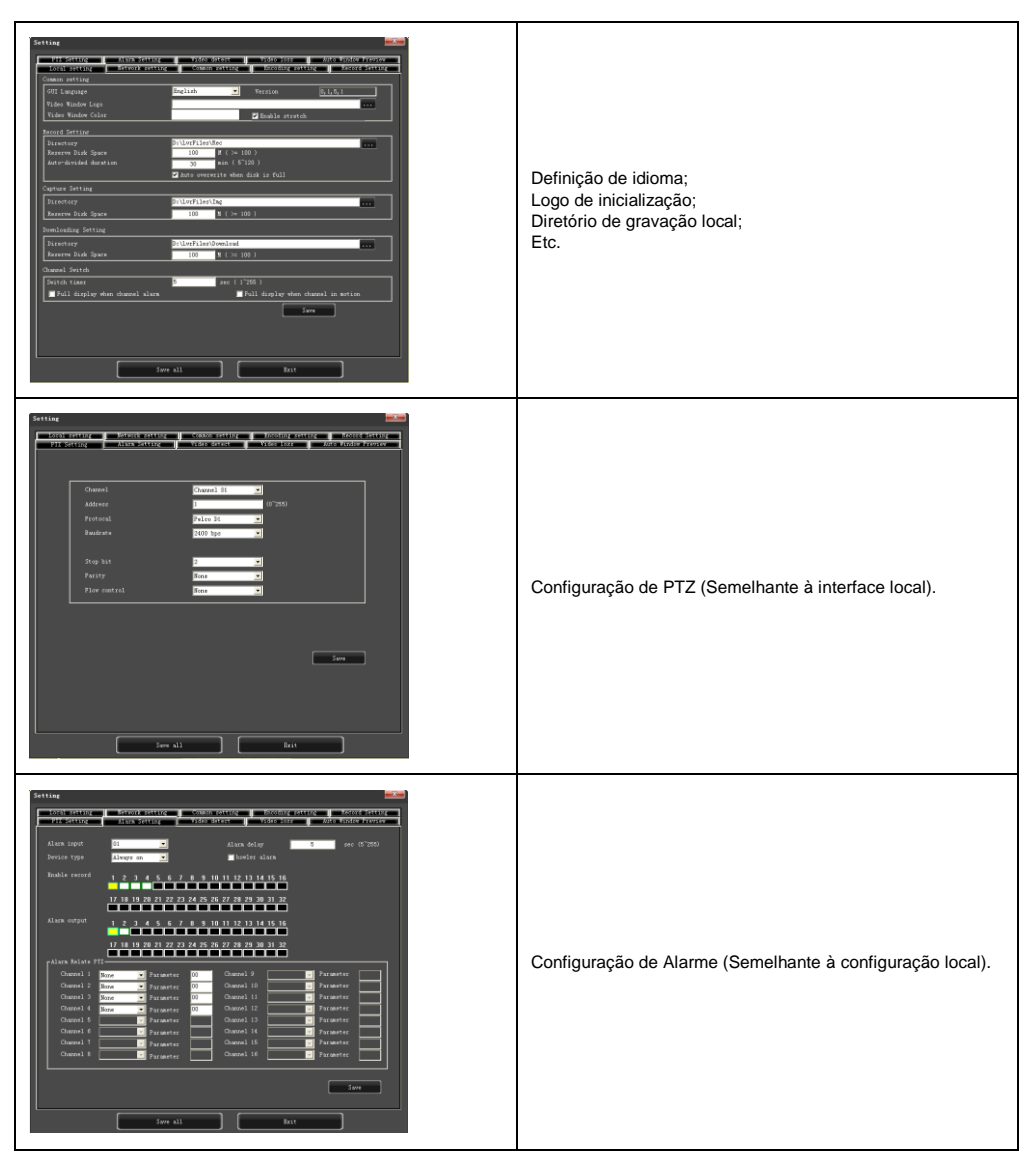

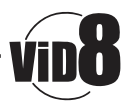

# 5.3 Controle de Estado

| Status central  | Vídeo: Permite o controle individual de imagem por canal.                                                                                                    |
|-----------------|----------------------------------------------------------------------------------------------------|
| Status control  | Reiniciar Servidor: Permite reiniciar o servidor;<br>Deligar Servidor: Desliga o serviço de WEB;<br>Atualização Remota: Permite efetuar a atualização da<br>versão do servidor remotamente. |
| Status constral | LOG: Permite a pesquisa de eventos do sistema                                                                                                    |

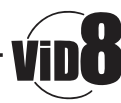

### Questões Frequentes:

- 1. Porque o DVR não inicializa depois de ligado a energia elétrica?
  - a. Verifique se o botão ligar/Desligar, no painel traseiro, esta na posição correta.
  - b. Verifique o procedimento de ligar/deligar pelo controle remoto;
  - c. Verifique se o DVR está sendo alimentado corretamente: +12 v, 5A ou superior? (8ch 5A, 16ch 220 v 200 w).
- 2. Travamento durante a inicialização?
  - a. Danos físicos no disco
    - b. Gerenciador de boot com problemas.
- 3. A inicialização do sistema é muito lenta.
  - Pode haver muitos dados gravados no disco, quando o DVR liga efetua uma busca nos disco deixando o sistema um pouco lento;
  - b. Há um erro no disco rígido que faz com que os dados sejam lido repetidamente deixando o processo lento.
- 4. Porque o DVR reinicializa repetidas vezes?
  - a. Verifique o disco rígido e sua formatação, caso não esteja formatado em FAT 32 pode ocasionar o reinicio automático;
  - b. Verifique a fonte de alimentação do DVR, caso haja muitos disco conectados e baixa tensão o sistema pode reiniciar repetidas vezes;
  - c. Remova o cabo de rede, caso pare de reiniciar pode haver conflitos de rede;
- 5. Porque o DVR trava enquanto procura gravações ou reproduz arquivos de vídeo?
  - a. Verifique se há disco rígido instalado ou não e se está em perfeito estado, tente substituir por um novo;
  - b. O dispositivo se encontra em temperatura ambiente?
  - c. Verifique a tensão de entrada de vídeo, excesso de tensão causa travamentos;
- 6. Atualização de Firmware está falhando?
  - a. O disco USB inserido não é compatível com o DVR ou está danificado, sugerimos testar um ou mais discos;
  - b. A interface USB não está operando adequadamente;
  - c. Houve variação de voltagem ou até mesmo falha durante o processo;
- 7. Porque a imagem apresentada em um monitor está em preto e branco
  - a. Verifique se o sistema de cores do monitor é compatível com o do DVR;
- 8. Porque nada é exibido na tela do monitor?
  - a. Verifique se os dois estão ligados (DVR e Monitor) e a taxa de iluminação do monitor não está em zero;
  - b. Verifique se o sinal que sai do DVR está chegando ao monitor e se as ligações estão em perfeito estado;
- 9. Porque é apresentada uma distorção no sinal de vídeo?
  - a. Verifique se as conexões estão em perfeito estado e se não há curto circuito em nenhum dos cabos de vídeo; Verifique se não há obstrução por interferência elétrica junto aos cabos de vídeo, caso haja, por favor, afaste o cabo de vídeo da fonte de energia;
  - b. Verifique o aterramento do gabinete do DVR, caso esteja falho conecte o cabo de aterramento diretamente na carcaça do equipamento;
- 10. Porque há distorção nas imagens de vídeo gravadas e em tempo real?
  - a. Certifique-se que as configurações no menu principal estejam corretas;
  - b. Certifique-se de que as conexões estejam corretas;
- 11. Porque a imagem fica atravessada ou com erros de cor?
  - a. Verifique se o cabo de vídeo ou o próprio monitor estão aterrado adequadamente;
  - b. Verifique se o DVR está trabalhando em temperatura ambiente não muito alta e se não há problemas com o monitor;
- 12. Porque não há reprodução de gravações localmente no DVR?
  - a. Os parâmetros de gravação estão muito baixos e não permitem a reprodução de gravações em mosaico;
  - b. A gravação pode estar em algum setor defeituoso do disco, fazendo com que não seja possível reproduzi-lo.

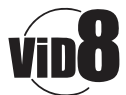

# Tabela de Comparações

|                                    | 4 Canais                                   | 8 Canais                                   | 16 Canais                                  | 32 Canais                                  |  |  |
|------------------------------------|--------------------------------------------|--------------------------------------------|--------------------------------------------|--------------------------------------------|--|--|
| Padrão de<br>Compressão            |                                            | H.264 Perfil L.31                          |                                            |                                            |  |  |
| Entrada de<br>Vídeo                | BNC $(1.0Vp-p/75\Omega)$                   | BNC $(1.0Vp-p/75\Omega)$                   | BNC $(1.0Vp-p/75\Omega)$                   | BNC $(1.0Vp\text{-}p/75\Omega)$            |  |  |
| Saída de<br>Vídeo                  | 1 TV BNC(1.0Vp-p/75Ω)/<br>1VGA             | 1 TV BNC(1.0Vp-p/75Ω)/<br>1VGA             | 1 TV BNC(1.0Vp-p/75Ω)/<br>1VGA             | 1 TV BNC(1.0Vp-p/75Ω)/<br>1VGA<br>1HDMI    |  |  |
| Padrão de<br>Imagem                | PAL (704×576)-NTSC<br>(720×480)            | PAL (704×576)-NTSC<br>(720×480)            | PAL (704×576)-NTSC<br>(720×480)            | PAL (704×576)-NTSC<br>(720×480)            |  |  |
| Resolução                          | 1024x768<br>800x600                        | 1024x768<br>800x600                        | 1280*1024<br>1024x768                      | 1280*1024<br>1024x768                      |  |  |
| Codificação<br>de Gravação         | D1/HD1/CIF                                 | D1/HD1/CIF                                 | D1/HD1/CIF                                 | D1/HD1/CIF                                 |  |  |
| Reproduzir<br>Gravação             | 4 Canais                                   | 8 Canais                                   | 8 Canais<br>16 Canais                      | 8 Canais<br>16 Canais<br>32 Canais         |  |  |
| Taxa de<br>Gravação                | PAL: 1~25P/S<br>NTSC: 1~30P/S              | PAL: 1~25P/S<br>NTSC: 1~30P/S              | PAL: 1~25P/S<br>NTSC: 1~30P/S              | PAL: 1~25P/S<br>NTSC: 1~30P/S              |  |  |
| Entrada de<br>Áudio                | RCA×1                                      | RCA×1                                      | RCA×4                                      | RCA×8                                      |  |  |
| Saída de<br>Áudio                  | RCA×1                                      | RCA×1                                      | RCA×1                                      | RCA×1                                      |  |  |
| Codificação<br>de Áudio            | ADPCM                                      | ADPCM                                      | ADPCM                                      | ADPCM                                      |  |  |
| Taxa de<br>Codificação<br>de Áudio | 32Kbps                                     | 32Kbps                                     | 32Kbps                                     | 32Kbps                                     |  |  |
| Entrada de<br>Alarme               | 4 Entradas                                 | 4 Entradas                                 | 4 Entradas                                 | 16                                         |  |  |
| Saída de<br>Alarme                 | 1                                          | 1                                          | 1C.                                        | 1C                                         |  |  |
| Modo de<br>Gravação                | Manual, Detecção de<br>Movimento e Alarme. | Manual, Detecção de<br>Movimento e Alarme. | Manual, Detecção de<br>Movimento e Alarme. | Manual, Detecção de<br>Movimento e Alarme. |  |  |
| Modo<br>Múltiplo                   | Reproduzir, Gravar,<br>Rede.               | Reproduzir, Gravar,<br>Rede.               | Reproduzir, Gravar,<br>Rede.               | Reproduzir, Gravar,<br>Rede.               |  |  |
| HDMI                               | Não                                        | Não                                        | HDMI: 1080P(1920*1080)                     | HDMI: 1080P(1920*1080)                     |  |  |
| Rede                               | RJ45(10M/100M)                             | RJ45(10M/100M)                             | RJ45(10M/100M/1000M)                       | RJ45(10M/100M/1000M)                       |  |  |
| Celular                            | Naway. CA                                  | AB; Symbian v3; Symbian v5                 | 5; Naway-Android; iphone,                  | Blackberry                                 |  |  |
| RS485                              | Controle P1Z                               | Controle P1Z                               | Controle P1Z                               | Controle P1Z                               |  |  |
| Porta de<br>Comunicação            | RS485×1, USB2.0×2                          | RS485×1, USB2.0×2                          | RS485×1/2, USB2.0×2                        | RS485×1/2, USB2.0×2                        |  |  |
| Disco Rígido                       | SATA=1x2TB(Max 2 T)                        | SATA=1x2TB(Max 2T)                         | SATA=1x2(Max 2T)                           | SATA=4x2TB(Max 8T)                         |  |  |
| Interface<br>USB                   | Mouse / Disco USB                          | Mouse / Disco USB                          | Mouse / Disco USB                          | Mouse / Disco USB                          |  |  |
| Controle<br>Remoto                 | Sim                                        | Sim                                        | Sim                                        | Sim                                        |  |  |
| Fonte de<br>Alimentação            | 12 v/3A DC                                 | 12 v/3A DC                                 | 12 v/5A /6ADC                              | 12 v/5A /6ADC                              |  |  |
| Temperatura<br>de Trabalho         | 0°C∼+60°C                                  | 0°C∼+60°C                                  | 0°C∼+60°C                                  | 0°C∼+60°C                                  |  |  |
| Humidade de<br>Trabalho            | 10%~90%                                    | 10%~90%                                    | 10%~90%                                    | 10%~90%                                    |  |  |
| Tamanho do<br>Produto mm)          | 330x250x50mm                               | 330x250x50mm                               | 380x300x55mm                               | 440x400x70mm                               |  |  |
| Peso do<br>Produto Kg)             | 2.6 (Sem Disco)                            | 2.6 (Sem Disco)                            | 2.6 (Sem Disco)                            | 5 (Sem Disco)                              |  |  |

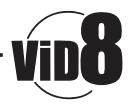

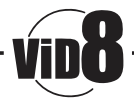